# عنصملا تادادعا ةداعتسا وأ ديەمت ةداعا نم RV34x ةلسلسلا نم ەجومل ةيضارتڧالا بيولا ىلإ ةدنتسملا ةدعاسملا ةادألا لالخ

### فدەلا

مت اذإ ام ةفرعمل وأ كلذ زامجلا نيوكت بلطتي امدنع ةديفم مجوملا ديەمت ةداعإ نوكت ديەمتلا ةداعإ تايلمع موقتس ،كلذ عمو .حيحص لكشب نيوكتلا يف رييغت ظفح متي اهب ظافتحالا ديرت تانيوكت يأ نأ نم دكأت .ةظوفحم ريغ تانيوكت يأ فذحب ايطايتحإ اهخسنو اهظفح.

ةداعتسإ يف ببس يأل بغرت تنك اذإ اديفم ايطايتحإ ةتباثلا جماربلا خسن نوكي سكعلا وأ رادصإ ثدحأ ىلإ ثيدحتلا دعب ةقباسلا وأ ةطشنلا ريغ ةتباثلا جماربلا.

ىلع اەتداعتسا وأ ةيضارتڧالا عنصملا تادادعإ ديەمت ةداعإ ةيڧيك لاقملا اذه حرشي ەجوم ةلسلس VPN RV34x.

## قيبطتلل ةلباقلا ةزهجألا

• RV34x Series

## جماربلا رادصإ

• 1.0.01.16

#### ةيضارتفالا عنصملا تادادعا تادادعا ةداعتسا وأ ديەمت ةداعا قلسلس ەجومل RV34x

هجوملا يف بيولا ىلإ ةدنتسملا ةدعاسملا ةادألا ىلإ لوخدلا ليجستب مق .1 ةوطخلا د**يەمتلا قداع| < ةراد|** رتخاو.

| Administration    |
|-------------------|
| Reboot            |
| File Management   |
| Diagnostic        |
| License           |
| Certificate       |
| Config Management |

رادصإ رتخأ ،ةلدسنملا ليغشتلا ةداعإ دعب ةطشنلا ةروصلا يف (يرايتخإ) .2 ةوطخلا لوؤسملل تباثلا جمانربلا ليدبت حمسي .ديەمتلا ةداعإ دعب ليمحتلل تباث جمانرب ثدحألا تباثلا جمانربلا بيكرت مدع ةلاح يف مدقأ رادصإ مادختساب هجوملا ليغشتب يه تارايخلا .حيحص لكشب:

- Active Image ەليغشتب ەجوملا موقي يذلا يلاحلا تباثلا جمانربلا رادصإ.
- . اقبسم اەتيبثت مت ةتباث جمارب تارادصإ ةطشن ريغ ةروص •

.1.0.01.16 - ةطشنلا ةروصلا رايتخإ متي ،لاثملا اذه يف **:ةظحالم** 

| Reboot                                                                                     |                                                                                      |  |
|--------------------------------------------------------------------------------------------|--------------------------------------------------------------------------------------|--|
| Active Image after reboot:                                                                 | Active Image - 1.0.01.16 T<br>Inactive Image - 1.0.00.33<br>Active Image - 1.0.01.16 |  |
| Reboot the device                                                                          |                                                                                      |  |
| <ul> <li>Return to factory default settings after reboot</li> </ul>                        |                                                                                      |  |
| <ul> <li>Return to factory default settings including certificates after reboot</li> </ul> |                                                                                      |  |
| Reboot                                                                                     |                                                                                      |  |

رز ىلع رقنا .ديەمتلا ةداعإ دعب ەجوملل تاءارجإ يە ةلدسنملا ةمئاقلا ەاندأ .3 ةوطخلا يە تارايخلا .ەجوملل ةيلمع رايتخال ءاقتنا:

- . ةطيسبلا ديەمتلا ةداعإو ةظوفحملا ريغ تانيوكتلا حسم متتس زاەجلا ديەمت دعأ •
- ىلإ ەجوملا ةداعتسإ متتس ديەمتلا ةداعإ دعب ةيضارتڧالا عنصملا تادادعإ ىلإ عجرا ديەمتلا ةداعإ دعب ةيضارتڧالا عنصملا تادادعإ.
- متتس ديەمتلا ةداعإ دعب تاداەشلا كلذ يف امب ةيضارتفالا عنصملا تادادعإ ىلإ عجرا حسم اضيأ متيس .ديەمتلا ةداعإ دعب ةيضارتفالا عنصملا تادادعإ ىلإ هجوملا ةداعتسا قنمآلا ليصوتلا ذخآم ةقبط ةداەش لثم ةدوجوم تاداەش يأ

رايتخإ دعب ةيضارتفالا عنصملا تادادعإ تادادعإ تادادعا يلا عجرا ،لاثملا اذه يف **:ةظحالم** ليغشتلا ةداعإ

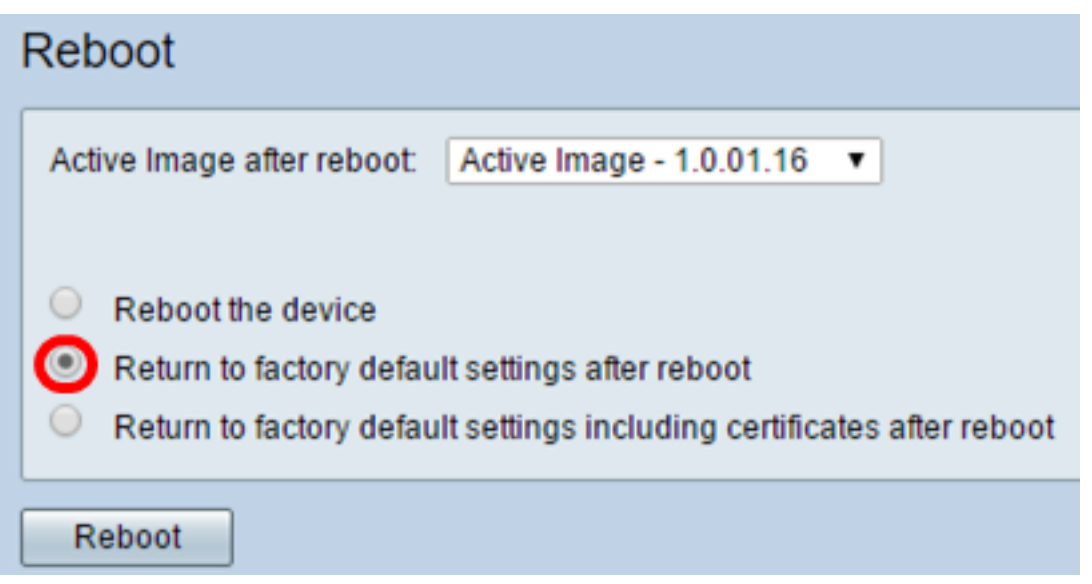

.هجوملا ليغشت ةداعإل **ليغشتلا ةداعإ** ىلع رقنا .4 ةوطخلا

| Reboot                                                                                                    |  |  |
|----------------------------------------------------------------------------------------------------|--|--|
| Active Image after reboot: Active Image - 1.0.01.16 •                                                                                                    |  |  |
| <ul> <li>Reboot the device</li> <li>Return to factory default settings after reboot</li> <li>Return to factory default settings including certificates after reboot</li> </ul> |  |  |
| Reboot                                                                                                    |  |  |

مقت ال .قئاقد ةدع ديەمتلا ةداعإ وأ تباثلا جمانربلا ليدبت قرغتسي دق **:قطحالم** دقف الإو ،ةتباثلا جماربلا ليمحت ءانثأ ىرخأ ةحفص ىلإ لاقتنالا وأ ةحفصلا ثيدحتب موقي ،ةيلمعلا لامتكا دنع .اەلامتكا لبق ةتباثلا جماربلا ليدبت ةيلمع فاقيإ مت ىلإ جاتحتس ،ةنيعم تالاح يف .ةيداعلا ةيلمعلا فانئتساو ليغشتلا قداعإب هجوملا دعب لوخدلا ليجست ةحفص رەظت مل اذإ .ةيقرتلا لامتكا دعب ايودي ةحفصلا ثيدحت .بيولا ضرعتسم ثيدحتب مق ،قئاقد تس

#### Rebooting

Rebooting now...

Browser is trying to redirect to login page URL https://192.168.1.1/

If above URL is incorrect, input new URL on browser Location bar

مث بيولا ىلا قدنتسملا قدعاسملا قادألا ىلا ىرخأ قرم لوخدلا ليجستب مق .5 قوطخلا جمانربلا رادصا نم ققحتلل ماظنلا تامولعم نمض ،Admin > File Management رتخأ مجوملل يلاحلا تباثلا.

| System Information                        |                     |  |
|-------------------------------------------|---------------------|--|
| Device Model:                             | RV345               |  |
| PID VID:                                  | RV345-K9 V01        |  |
| Current Firmware Version:                 | 1.0.01.16           |  |
| Latest Updated:                           | 2017-03-13,07:10:49 |  |
| Latest Version Available on<br>Cisco.com: | 1.0.01.16           |  |
| Latest Checked:                           | 2017-03-13,07:25:04 |  |

ةدنتسملا ةدعاسملا ةادألاا نم RV34x ةلسلسلا نم مجوم ديەمت ةداعإ نآلاا كيلع بجي حاجنب بيولا ىلإ.

ةمجرتاا مذه لوح

تمجرت Cisco تايان تايانق تال نم قعومجم مادختساب دنتسمل اذه Cisco تمجرت ملاعل العامي عيمج يف نيم دختسمل لمعد يوتحم ميدقت لقيرشبل و امك ققيقد نوكت نل قيل قمجرت لضفاً نأ قظعالم يجرُي .قصاخل امهتغلب Cisco ياخت .فرتحم مجرتم اممدقي يتل القيفارت عال قمجرت اعم ل احل اوه يل إ أم اد عوجرل اب يصوُتو تامجرت الاذة ققد نع اهتي لوئسم Systems الما يا إ أم الا عنه يل الان الانتيام الال الانتيال الانت الما